คู่มือการใช้งานระบบ **T.D.C Gold** 

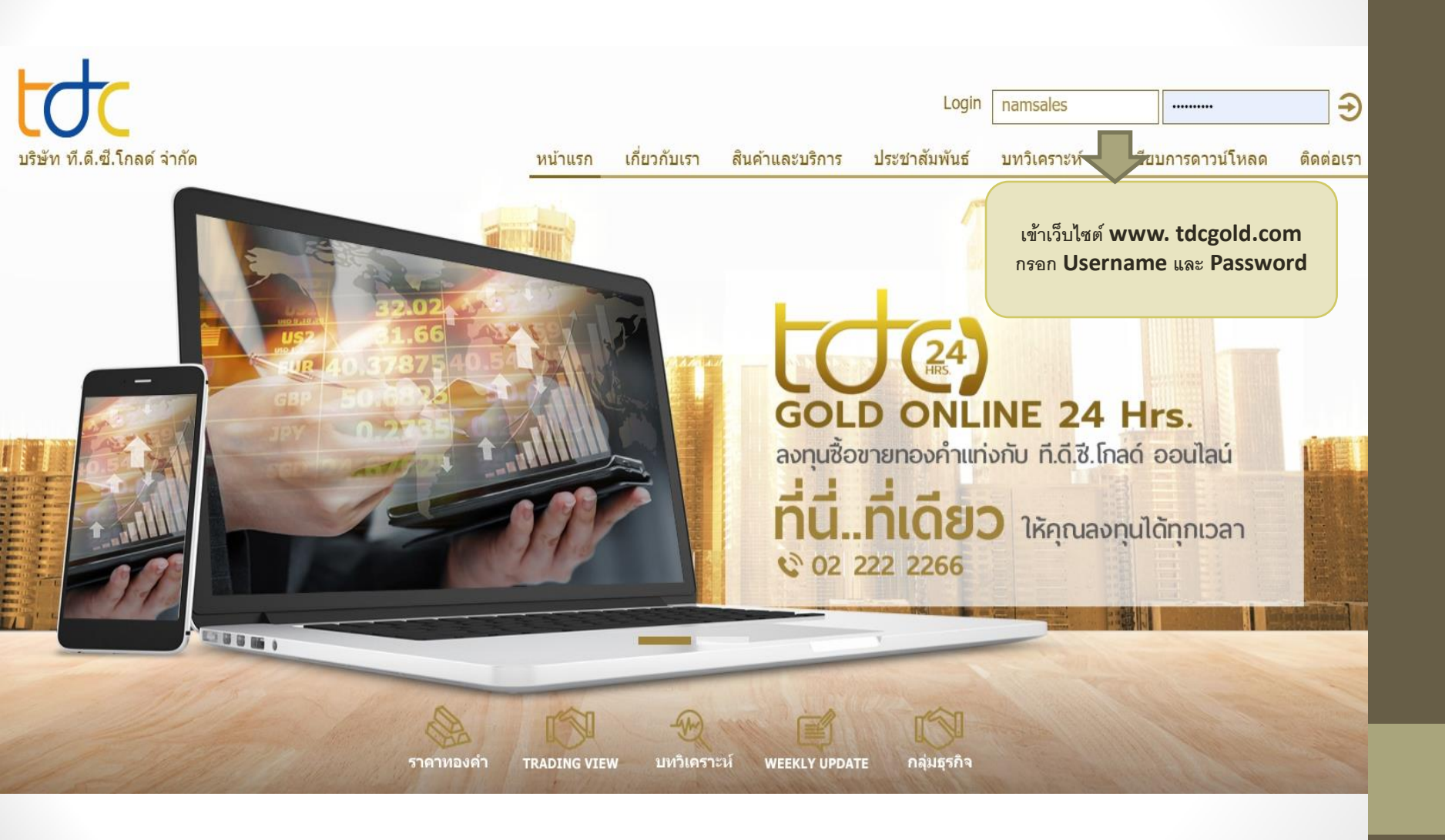

#### ข้อตกลงและเงื่อนไขการใช้บริการ

บริษัท ที. ดี. ซี. โกลด์ จำกัด เป็นเจ้าของและผู้ดูแลจัดการเว็บไซต์นี้ การใช้เว็บไซต์นี้ต่องเป็นไปตามข่อตกลงและเงือนไขการไข่บริการต่อไปนี้ซึ่งท่านควรอ่านอย่างละเอียด การที่ท่านใช้เว็บไซต์นี้ ที่ร้อเข้าไปดู ข้อมูลในหน้าใดๆของเว็บไซต์นี้ ถือว่าท่านขอมเร็บข้อตูกกันทางกฎหมายที่ระบุไว้ในข่อตกลงและเงือนไขการใช้บริการนี้ โปรดอย่าเข้าใช้เว็บไซต์นี้ ท่ากท่านไม่ขอมริบซอตกลงและเงือนไขดังกลาว

#### เครื่องหมายการค้าและลิขสิทธิ์

บริษัท ที. ดี. ซี. โกลด์ จำกัด เป็นเจ้าของลิขสิทธิ์ข้อมูลและส่วนประกอบอื่นๆใหญ่คาหน้าของเว็บไซต์นี้ เว้นแต่จะระบุไว้เป็นอย่างอื่น ทำมาการดัดแปลง จัดเก็บในระบบที่สามารถนำมาใช้งานได้ ถ่ายโอน ลอก เลี้ยนแบบ เผยแพร่หรือใช้ป้อมูลและส่วนประกอบนั้นโดวริธีอินได เพื่อวัตถุประสงค์ทางการคำ โดยมิได้รับความยินยอมส่วงหน้าเป็นลายลักษณ์อักษรจากบริษัท ที. ดี. ซี. โกลด์ จำกัด

บริษัท ที. ดี. ชี. โกลด์ จำกัดเป็นเจ้าของเครื่องหมายทางการคำ สัญลักษณ์ เครื่องหมายบริการและชื่อหางการคำที่ปรากฏอยู่ในเว็บไซต์นี้ บริษัท ที. ดี. ชี. โกลด์ จำกัด เครื่องหมายทางการคำ สัญลักษณ์ เครื่องหมายบริการ และชื่อหางการคำโดยไม่ได้รับการบินขอมเป็นลายลักษณ์อักษรลวงหน่าจากบริษัท ที. ดี. ชี. โกลด์ จำกัด

#### การใช้ข้อมูลและส่วนประกอบต่างๆ

ข้อมูลและส่วนประกอบต่างๆที่ปรากฏอยู่ในเว็บไซต์นี้ อาจมีการเปลี่ยนแปลงได้ โดยไม่ต้องแจ้งไท้ท่านทราบลวงหน้า และมิได้มีวัตถุประสงค์เพื่อไท้คำแนะนำอย่างผู้เปี้ยวขาญ

บริษัท ที. ดี. ชี. โกลด์ จำกัดดูแลจัดการเว็บไซต์นี้ในประเทศไทย และมีได้ไท่ดำรับรองวาช่อมูลที่จัดไท้มีในหรือผ่านเว็บไซต์นี้ เหมาะสมสำหรับหรือใช้ได้ในประเทศอื่นๆ หากห่านใช้ไว้ปไซต์นี้จากประเทศอื่นๆ ท่านมีความรับติดชอบในการปฏิบัติตามกฎหมายที่ใช่ปังคับในประเทศนั้น

เนื้อทาในส่วนใดส่วนที่มีหรือทน้ำโดหน้าหนึ่งของเว็บไซต์นี้ อาจระบุข้อตคองและเงือนไขคารใช่บริการอื่นที่แตกออกไปต่างทาก ในครณีที่ข้อตกองและเงือนไขการไข่บริการอื่นและข้อตกองและเงือนไขการไข่บริการอื่นและข้อตกองและเงือนไขการไข่บริการอื่นนี้หก่อนไข่ข้อมูลในหน้านั้นๆ

#### การเชื่อมโยงกับเว็บใชต์อื่นๆ

เป็นใช่ต้นอาจมีการเขื่อมโยงกับเป็นใช่ต้อนๆ ซึ่งอยู่ภายให้การไหบริการและดูแลจัดการโดบบุคลท์สาม บริษัท ที. ดี. ขี. โกลด์ จำกัดมิได้ไท้การรับรองหรือยืนยันความลูกต่องในเนื้อหาของเว็บไซต์เหล่านั้น และ มิได้สือโดยนัยว่าบริษัท ที. ดี. ซี. โกลด์ จำกัดไท้การรับรองหรือแนะนำข้อมูลในเว็บไซต์เหล่านั้น

การที่ท่านเลือกเข้าเยี่ยมชมเว็บไซต์ดังกล่าว ถือว่าท่านขอมรับความเสี่ยงแต่เพียงผู้เดียว บริษัท ที. ดี. ซี. โกลด์ จำกัดขอแนะนำให้หานอ่านรายละเอียดข้อตกลงและเงื่อนไขการไข่บริการ ตลอดจนนโยบายการ รักษาความปลอดภัยของเว็บไซต์ที่เขื่อมโยงนั้นก่อนเข้าใช้เว็บไซต์ดังกล่าว

บริษัท ที. ดี. ซี. โกลด์ จำกัดจัดทำ Links ต่างๆที่เชื่อมโยงกับเว็บไซต์ต่างๆที่ไก่บริการตาวน์โทลดช่อฟแวร์ เพื่อวัตอุประสงค์ในการให้ข่อมูลและเพื่อความสะดวกของท่านเท่านั้น บริษัท ที. ดี. ซี. โกลด์ จำกัดไม่ ต่องรับติดชอบหรือรับติดโดๆสำหรับความสู่อูแสียหรือความเสียหายที่เกิดจากการที่โทนตรวบโทลดชอฟแวร์ดังกลาว

#### ไม่มีการรับประกัน

นธิชัท ที. ดี. ชี. โกลด์ จำศัดนำเสนอข่อมูลและส่วนประกอบอางาที่มือปูในเว็บไซต์นี้เพื่อให้ข่อมูล และตามที่ปรากฏอยู่หรือที่มีอยู่เหานั้น อึงแม่บริษัท ที. ดี. ชี. โกลด์ จำศัตระไดไข่ความพยายามหุกวิถีทางเพื่อ ทำให้ข้อมูลและส่วนประกอบนั้นมีความถูกต่อมากที่สุด บริษัท ที. ดี. โกลด์ จำศัตว์ไม่มาและส่วนประกอบสังกลาวมีความถูกต่อง สมบูลแม้ของจำในกาลที่แเวลา เหมาะสมกับ วิญประสงโตโดยเฉพาะ และประกอรายในชีวิท ที. ดี. โกลด์ จำศัตว์ไม่มีกล้างไม้มากมัดตามต่อหนึ่งกลาวมีความถูกต่อง สมบูลแม้ของจำในกาลที่แเวลา เหมาะสมกับ

#### ข้อจำกัดความรับผิด

บริษัท ที. ดี. ชี. โกลด์ จำศัตจะไม่รับศึดต่อความเสียทายสูญเสียและคาไข่จายที่เกิดขึ้นไม่วาโดยตรงหรือโดยอ่อม โดยเจพาะเจาะจง โดยบังเอ็ญหรือเป็นเผลสิบเนื่อง ซึ่งเกิดจากการที่ ทานเข้าไข่เว็บไขต้มีหรือเป็นไขต้ที่เอ็มเนื่องกับเว็บไขต้มีหรือการทั่นเคลลโดรไม่สถาดแข้งไขไปไขต้องไขในเป็นไขต้อง เหลวในการใช้งาน ความผิดพลาด การสะเว้น กรรญตนขรับของการของการแข่งไขได้ และการนี้น บริษัท ที. ดี. ซี. โกลด์ จำศัตหรือด้วนหนองบริษัท ที. ดี. ซี. โกลด์ จำศัตหรือเว็นเหลือต่อง แหล้วในช้องการไข่งาน สูญเสียหรือคาไข้จายต้างขึ้น ความไม่สมบูรณ์ คอมพิวเตอร์ไวรัส ถึงแม้ว่าบริษัท ที. ดี. ซี. โกลด์ จำศัตหรือด้วนหนองบริษัท ที. ดี. ซี. โกลด์ จำศัตจะได้รับแจ้งว่าอาจ จะเกิดความเสียหาย สูญเสียหรือคาไข้จำยศัตสาวขึ้น

8082

#### กฎหมายที่ใช้บังคับ

การใช้เว็บไซต์นี้หรือการติความข้อตกลงและเงื่อนไขการใช้บริการเว็บไซต์นี้ ให้เป็นไปตามกฎหมายไทยที่มีผลไข่บังคับ

กดตกลง เพื่อ เข้าสู่หน้าเทรดออนไลน์

# **Gold online live**

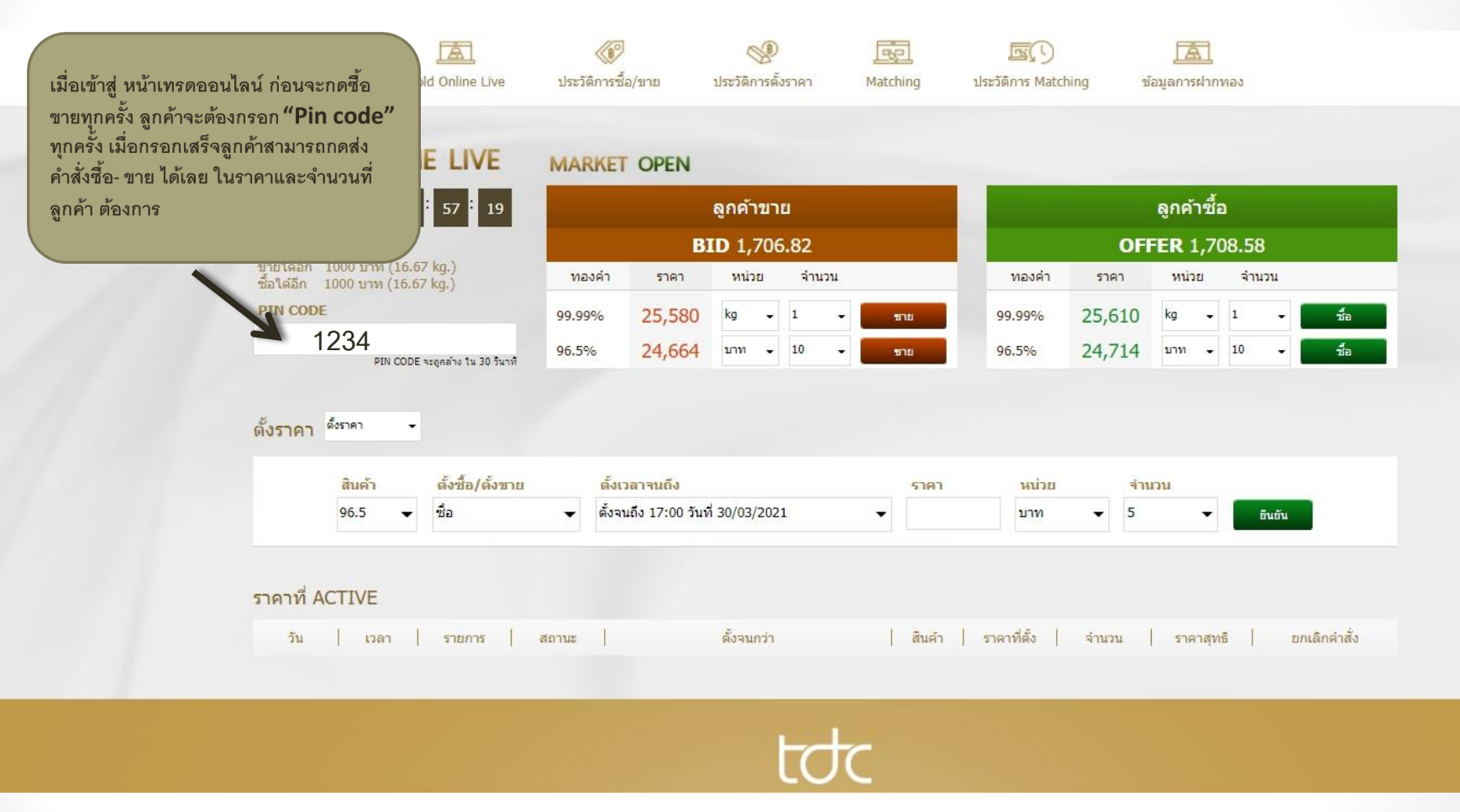

เมื่อลูกค้ากดสั่งคำสั่งซื้อ-ขาย เรียบร้อยแล้ว ระบบจะแสดง **popup** ยืนยันคำสั่งที่ลูกค้าได้ ทำรายการ

\*\*ลูกค้าต้องกดยืนยันคำสั่งภายใน <u>3 วินาท</u>ี\*\*

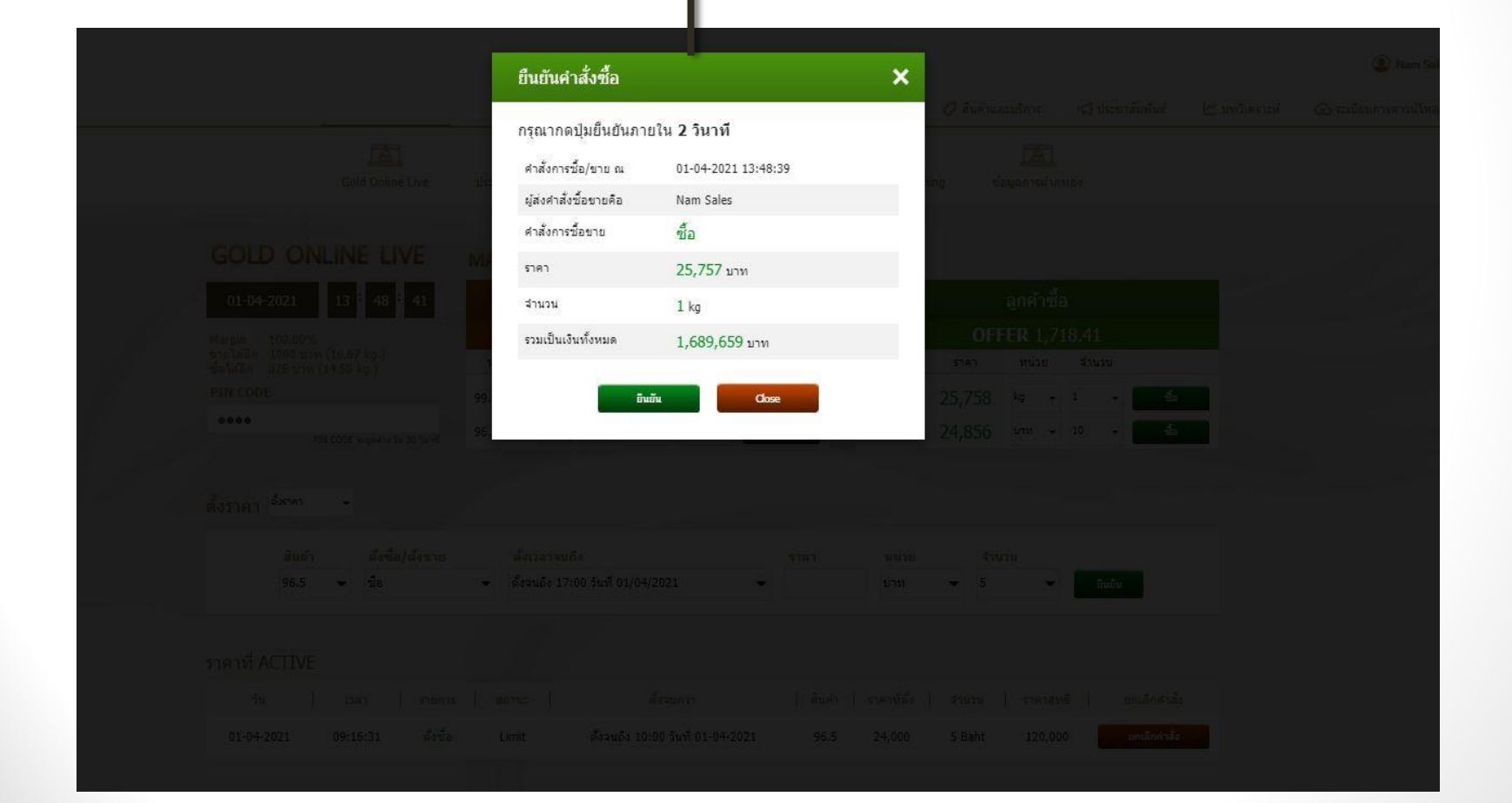

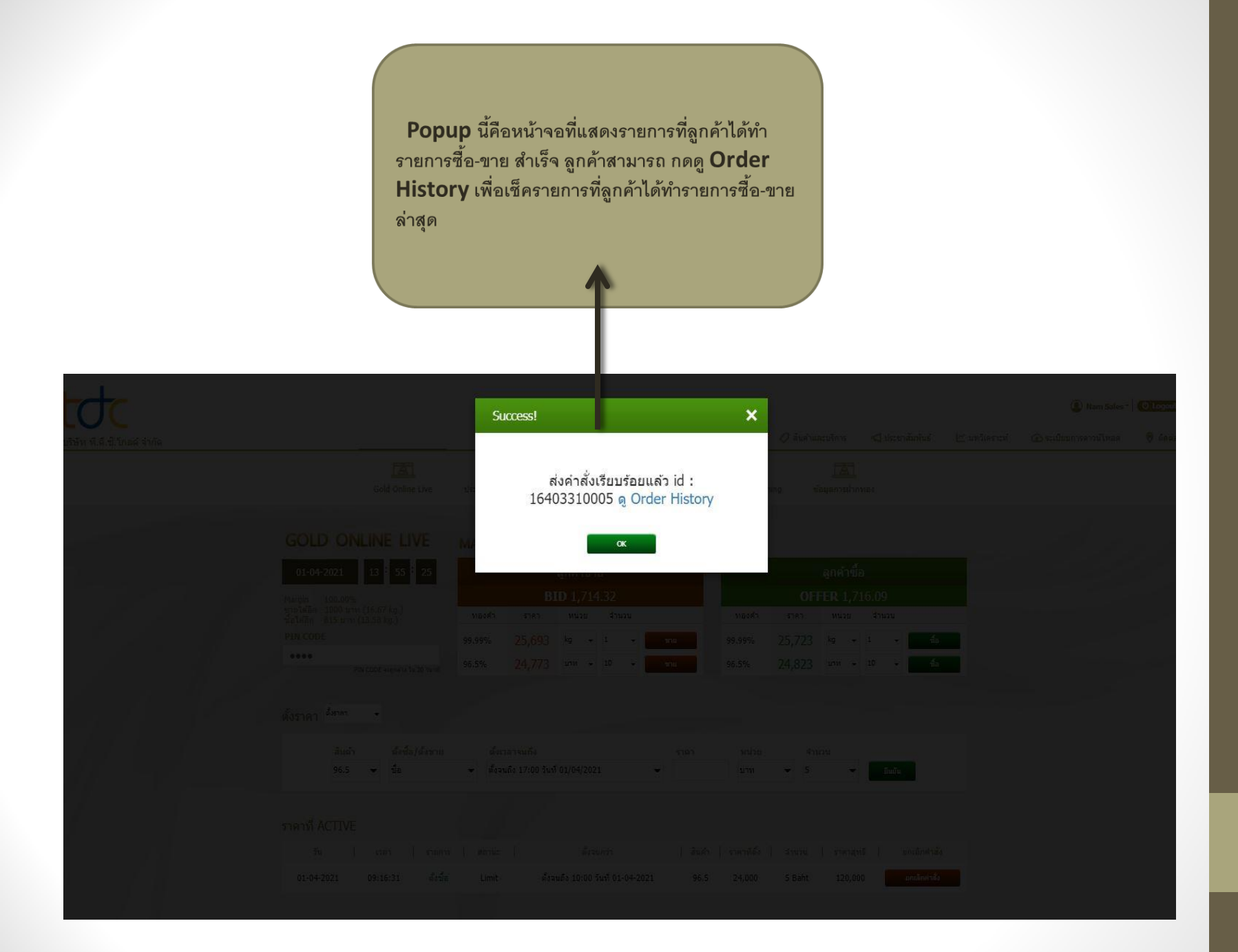

### เมื่อกดดู Order History ระบบจะแสดงประวัติการซื้อ-ขาย ที่ลูกค้าได้ทำรายการไว้ และเมื่อต้องการกลับเข้าสู่หน้าเทรดออนไลน์ ให้กดเลือกเมนู <u>Gold Online Live</u>

| toc                         |                          |                       |                          |                                | 🛆 ໜ້າແຮກ                 | 🗉 เอี๋ยวอับเรา     | 🧷 สับด้าและบริการ  | เป็ประชาสัมพันธ์            | / มหกิเคราชม์  | Nam Sales * | C Logout |
|-----------------------------|--------------------------|-----------------------|--------------------------|--------------------------------|--------------------------|--------------------|--------------------|-----------------------------|----------------|-------------|----------|
| บริษัท พิ.ดี.ซั.โกลด์ จำกัด |                          | Gold Online Live      | (1)<br>ประวัติการข้อ/ขาย | <b>8</b><br>ประวัติการตั้งราคา | Matching                 | ประวัติการ Matchin | ng ข้อมูลการฝาก    | NEV                         | E BUMBLEN      |             | V MARLE  |
|                             | ประวัติการซื้อ/ข         | าย                    |                          |                                |                          |                    |                    |                             |                |             |          |
|                             | ประวัติ<br>าโงหมด        |                       | •                        |                                |                          |                    |                    |                             |                |             |          |
|                             | ราดา                     |                       | สถานะ<br>ทั้งหมด         | ×                              | วันที่ (สั่งวันที่ - ถึง | วันที)             | Ê                  | ค้มก                        |                |             |          |
|                             | ประวัติการซื้อ           |                       |                          |                                |                          |                    |                    |                             |                |             |          |
|                             | เลขที่ชื้อ               | วัน-เวลา              | ชื่อลูกค                 | ň                              | สินค้า                   | ราคา               | ร่านวน   ร่วม(บาท) | Premium   ลูกคำชำ<br>(คืนวง | ระเงิน<br>งิน) |             |          |
|                             | 16403310005 <sup>2</sup> | 021-04-01<br>13:55:09 | TDC G                    | bld                            | 99.99%                   | 25,724             | 1 kg 1,687,494     | 0 ค้างจ่                    | าย             |             |          |
|                             | 16403310002 2            | 021-04-01<br>10:48:37 | TDC G                    | old                            | 99 <mark>.</mark> 99%    | 25,698             | 1 kg 1,685,789     | 0 ค้างจ                     | าย             |             |          |
|                             | 16403310001 <sup>2</sup> | 021-04-01<br>10:48:13 | TDC G                    | old                            | 99.99%                   | 25,702             | 1 kg 1,686,051     | . 0 คำงจ่                   | 10             |             |          |

เมนูตั้งราคา

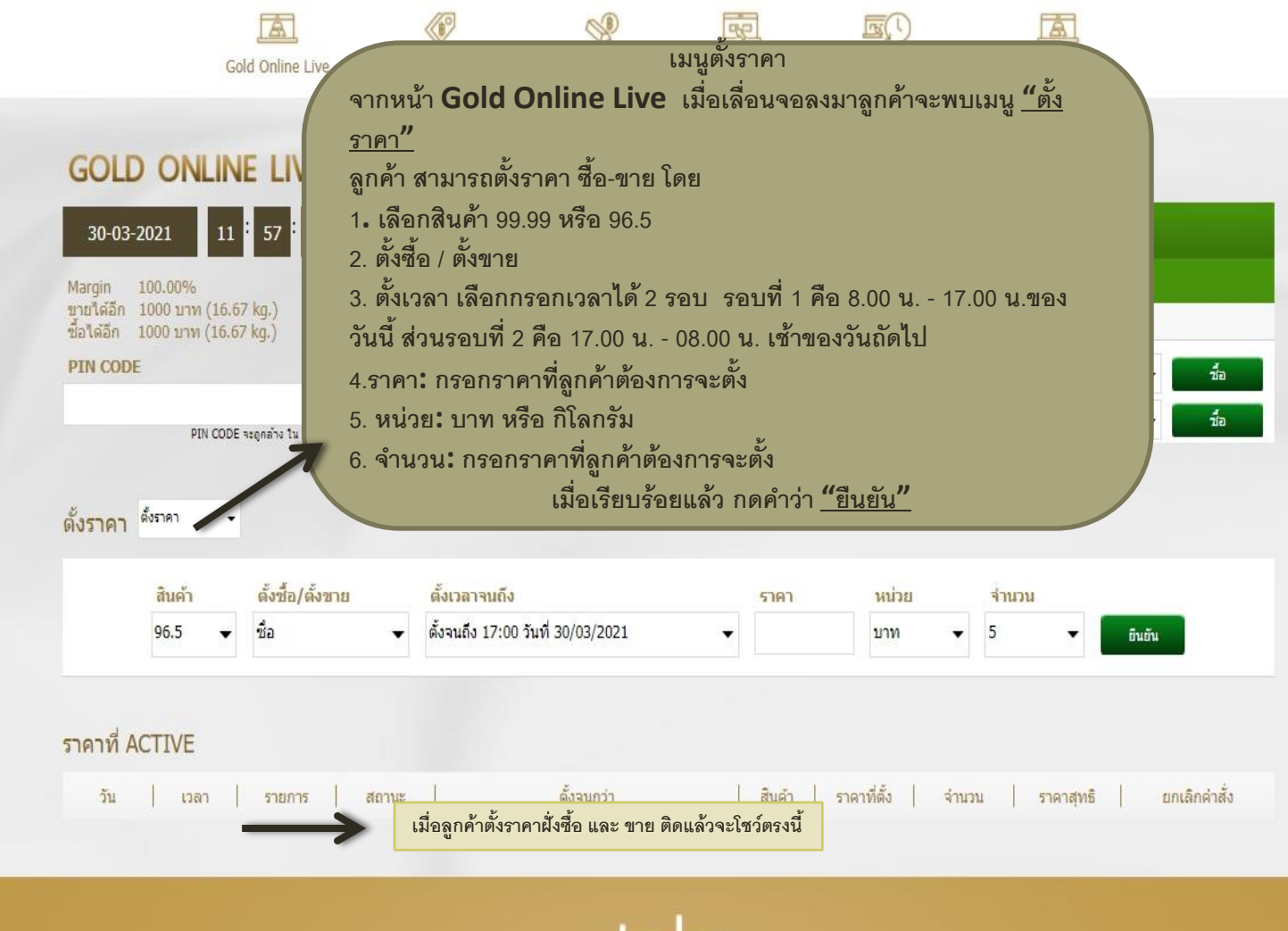

ระบบจะแสดง **popup** นี้ขึ้นมา ให้ลูกค้ากดยืนยัน คำสั่งภายใน 30 วินาที

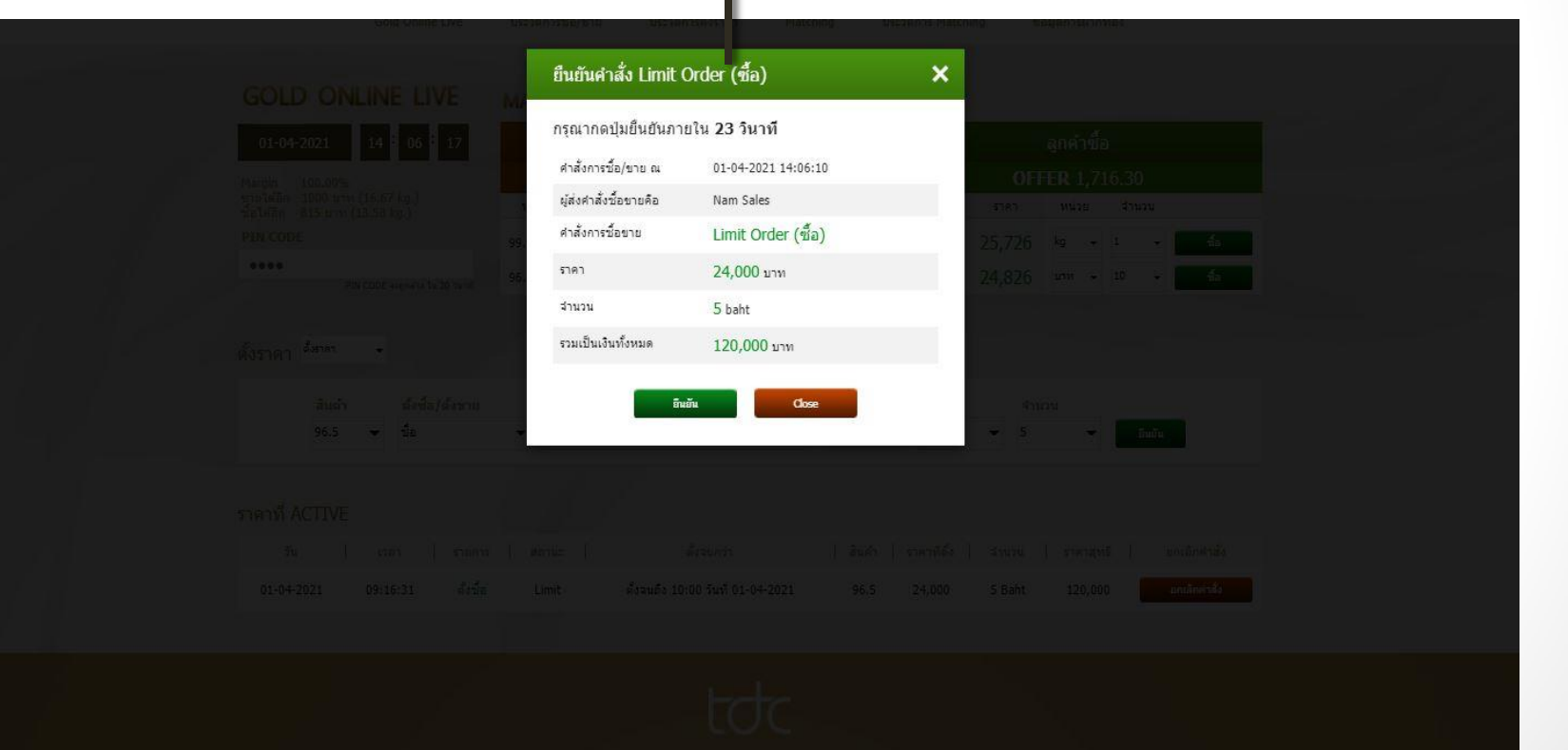

เนิ่มแก เกี่ยวกับเรา สินด้านและมีการ ประหาสืบกันธ์ บทวิษอาสท์ ระเบ็กบการจากปีหลด คิดต่อเรา

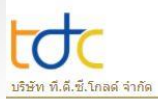

|                             | Gold                                                                          | Online Live                                                         | ประวัติการชื่อ/ข                                    | มาย ประวัติ                                                | 🛞 .<br>การตั้งราคา M                                                             | atching 1                        | ราวัติการ Matchin                                | ig ข้อ                   | <b>สา</b> มมูลการฝากท                     | হার                                       |               |  |
|-----------------------------|-------------------------------------------------------------------------------|---------------------------------------------------------------------|-----------------------------------------------------|------------------------------------------------------------|----------------------------------------------------------------------------------|----------------------------------|--------------------------------------------------|--------------------------|-------------------------------------------|-------------------------------------------|---------------|--|
| GOL                         | D ONLINE                                                                      | LIVE                                                                | MARKET (                                            | OPEN                                                       |                                                                                  |                                  |                                                  |                          |                                           |                                           |               |  |
| 01-0                        | 01-04-2021 14 <sup>1</sup> 10 <sup>1</sup> 36                                 |                                                                     |                                                     | ลูกค้าขาย                                                  |                                                                                  |                                  |                                                  | 8                        |                                           |                                           |               |  |
| Margin                      | Margin 100.00%                                                                |                                                                     |                                                     | <b>BID</b> 1,714.33                                        |                                                                                  |                                  |                                                  | OFFI                     | E <b>R</b> 1,716                          |                                           |               |  |
| ขายได้อีก<br>ชื่อได้อีก     | 1000 ארע (16.67<br>810 ארע (13.50 kg                                          | (g.)<br>1.)                                                         | ทองคำ                                               | ราคา หน่                                                   | วย สำนวน                                                                         |                                  | ทองคำ                                            | ราคา                     | หน่วย                                     | สำนวน                                     |               |  |
| PIN CO                      | DE                                                                            |                                                                     | 99.99%                                              | 25,693 kg                                                  | • 1 •                                                                            | ขาย                              | 99.99%                                           | 25,723                   | kg 🚽                                      | 1                                         | a             |  |
|                             |                                                                               |                                                                     |                                                     | 1                                                          |                                                                                  |                                  |                                                  |                          |                                           |                                           |               |  |
|                             | PIN CODE 40                                                                   | ถูกสาง ใน 30 วันาที                                                 | 96.5%                                               | יורע 24,773                                                | • 10 •                                                                           | มาย                              | 96.5%                                            | 24,823                   | י ארע ד                                   | 10 🗸 🗖                                    | a             |  |
| ตั้งราคา                    | PIN CODE จะ<br>สังราคา                                                        | ถูกต่าง ใน 30 วิชาพี<br>ถึงเพื่อ ได้เอาชาต                          | 96.5%                                               | 24,773 มาท                                                 | • 10 •                                                                           | 100                              | 96.5%                                            | 24,823                   | י ארע <b>-</b>                            | 10 + 4                                    | a             |  |
| ตั้งราคา                    | PIN CODE 40<br>อังราคา •<br>สินค้า<br>96.5 •                                  | องคำง ใน 30 วิมาที<br>ตั้งชื้อ/ตั้งชาย<br>ชื่อ                      | 96.5%<br><b>ดังเวลา</b><br>สังจนถึง                 | 24,773 มาท<br>เจนถึง<br>17:00 วันที่ 01/04                 | • 10 •                                                                           | มาม<br>ราคา<br>- 24000           | 96.5%<br>หน่วย<br>มาท                            | 24,823<br>4nu:<br>5      | יווע •<br>ארע                             | 10 • ±                                    |               |  |
| ตั้งราคา<br>ราคาที่         | РЭ соре на                                                                    | แกล่าง ใน 30 ระกท์<br>ตั้งชื้อ/ตั้งชาบ<br>ชื่อ                      | 96.5%                                               | 24,773 มาก<br>คายกัง<br>17:00 รันที่ 01/04                 | /2021                                                                            | 5161<br>24000                    | 96.5%<br><u>หน่วย</u><br>มาท                     | 24,823<br>• 5            | י אורע •                                  | 10 • สี<br>อินดัง                         |               |  |
| ตั้งราคา<br>ราคาที่<br>ร    | PIN CODE **                                                                   | อุงคลง ใน 30 ระกท<br>ตั้งชื้อ/ตั้งชาย<br>ชื่อ<br>  รายการ           | 96.5% :<br>ดังเวลา<br>- ดังฉนถึง<br>  สถานะ         | 24,773 มาก<br>เวนถึง<br>17:00 วันท์ 01/04                  | + 10 +<br>//2021                                                                 | ราม<br>▼ 24000                   | 96.5%<br>หน่วย<br>มาท                            | 24,823<br>สำนะ<br>• 5    | มาห ↓<br>วน<br>↓<br>ราคาสุทธิ์            | 10 • สี<br>ยินอัน<br>10 • คณลึกศา         | å             |  |
| ตั้งราคา<br>ราคาที่<br>1-04 | Pile CODE 44<br>a distrim<br>a distrim<br>96.5<br>ACTIVE<br>fu (201<br>14-083 | ุขครงใน 30 ระทศ<br>ดังชื้อ/ดังชาย<br>ชื่อ<br>  รายการ<br>20 ดังชื่อ | 96.5% ;<br>ดังเวลา<br>ดังจะดัง<br>ได้จะแก้ง<br>เมตะ | 24,773 มาก<br>เจนถึง<br>17:00 วันที่ 01/04<br>ตั้งจนถึง 10 | <ul> <li>มา (2021)</li> <li>ผังระบกว่า</li> <li>เอบ วิหที่ 01-04-2021</li> </ul> | ราคา<br>24000<br>  สินคำ<br>96.5 | 96.5%<br>มน่วย<br>มาท<br>ราคาที่ตั้ง  <br>24,000 | 24,823<br>4ามา<br>5 Baht | มาพ +<br>วน<br>↓<br>ราคาสุทธิ์<br>120,000 | 10 • สี<br>อินอัน<br>ยกเล็กคำ<br>ยกเล็กคำ | à<br>Ře<br>ka |  |

เมื่อกดยืนยันคำสั่งตั้งราคาเรียบร้อยแล้ว ระบบจะ แสดงรายการที่ลูกค้าตั้งราคาไว้ โดยจะโชว์ในตาราง "<u>ราคาที่ ACTIVE"</u>

## ประวัติการซื้อ-ขาย: ถูกค้าสามารถดูรายการที่ถูกค้าตั้ง ซื้อ -ขาย และวันที่ถูกค้าต้องการจะดูได้

| toc                         |                     |                     |                    |                    |                          |                  |                   |                  |                           | (2) Nam Sales *       | 🕲 Logout    |
|-----------------------------|---------------------|---------------------|--------------------|--------------------|--------------------------|------------------|-------------------|------------------|---------------------------|-----------------------|-------------|
| บริษัท ที.ดี.ซี.โกลด์ จำกัด |                     |                     |                    |                    | 🟠 หน้าแรก                | เกี่ยวกับเรา     | 🧷 สินค้าและบริการ | 📢 ประชาสัมพับ    | เธ๋ 🗠 บทวิเคราะห์         | 💮 ระเบียบการดาวน์โหลด | 🔗 ดัดต่อเรา |
|                             |                     | Gold Online Live    | ประวัติการชื่อ/ขาย | ประวัติการตั้งราคา | Matching                 | มระวัติการ Match | ing ข้อมูลการฝาก  | าทอง             |                           |                       |             |
|                             | ประวัติการซื้อ/ขา   | E                   |                    |                    |                          |                  |                   |                  |                           |                       |             |
|                             | ประวัติ             |                     |                    |                    |                          |                  |                   |                  |                           |                       |             |
|                             | ทั้งหมด             |                     | •                  |                    |                          |                  |                   |                  |                           |                       |             |
|                             | ราคา                |                     | สถานะ              |                    | วันที่ (สั่งวันที่ - ถึง | วันที่)          |                   |                  |                           |                       |             |
|                             |                     |                     | ทั้งหมด            | 18<br>195          |                          |                  | 曲                 | ค้มหา            | •                         |                       |             |
|                             | ประวัติการซื้อ      |                     |                    |                    |                          |                  |                   |                  |                           |                       |             |
|                             | เลขที่ชื่อ          | วัน-เวลา            | ชื่อลูกค่          | 1                  | สินค้า                   | ราคา             | สำนวน   รวม(บาท)  | )   Premium   Qf | ด้าชำระเงิน<br>คินวงเงิน) |                       |             |
|                             | 16210210009 20<br>1 | 19-10-21<br>2:06:59 | TDC Gol            | ld                 | 96.5%                    | 21,350           | 5 ארע 106,750     | 0                | จ่ายแล้ว                  |                       |             |
|                             | 16210210008 20<br>1 | 19-10-21<br>2:05:23 | TDC Gol            | ld                 | 96.5%                    | 21,354           | 10 213,540<br>มาท | 0                | จ่ายแล้ว                  |                       |             |
|                             | 16208060067 20<br>1 | 19-08-06<br>5:06:17 | TDC Gol            | ld                 | 99.99%                   | 22,021           | 1 kg 1,444,57     | 8 0              | จ่ายแล้ว                  |                       |             |
|                             |                     |                     |                    |                    |                          |                  |                   |                  |                           |                       |             |

## ประวัติการตั้งราคา: ลูกค้าสามารถดูรายการที่ลูกค้าตั้งราคาซื้อ – ขายและวันที่ลูกค้าต้องการจะดูได้

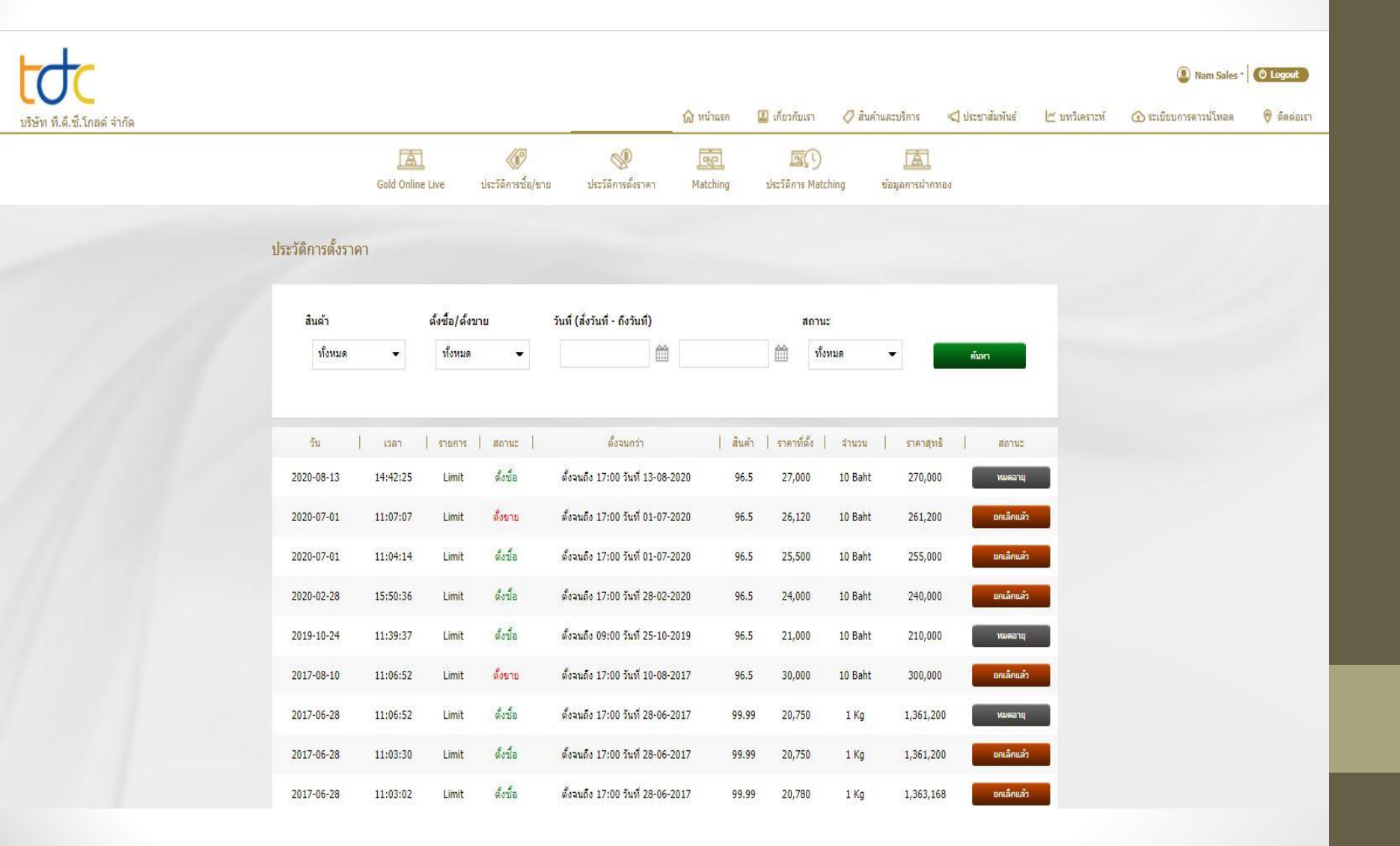

ข้อมูลการฝากทอง

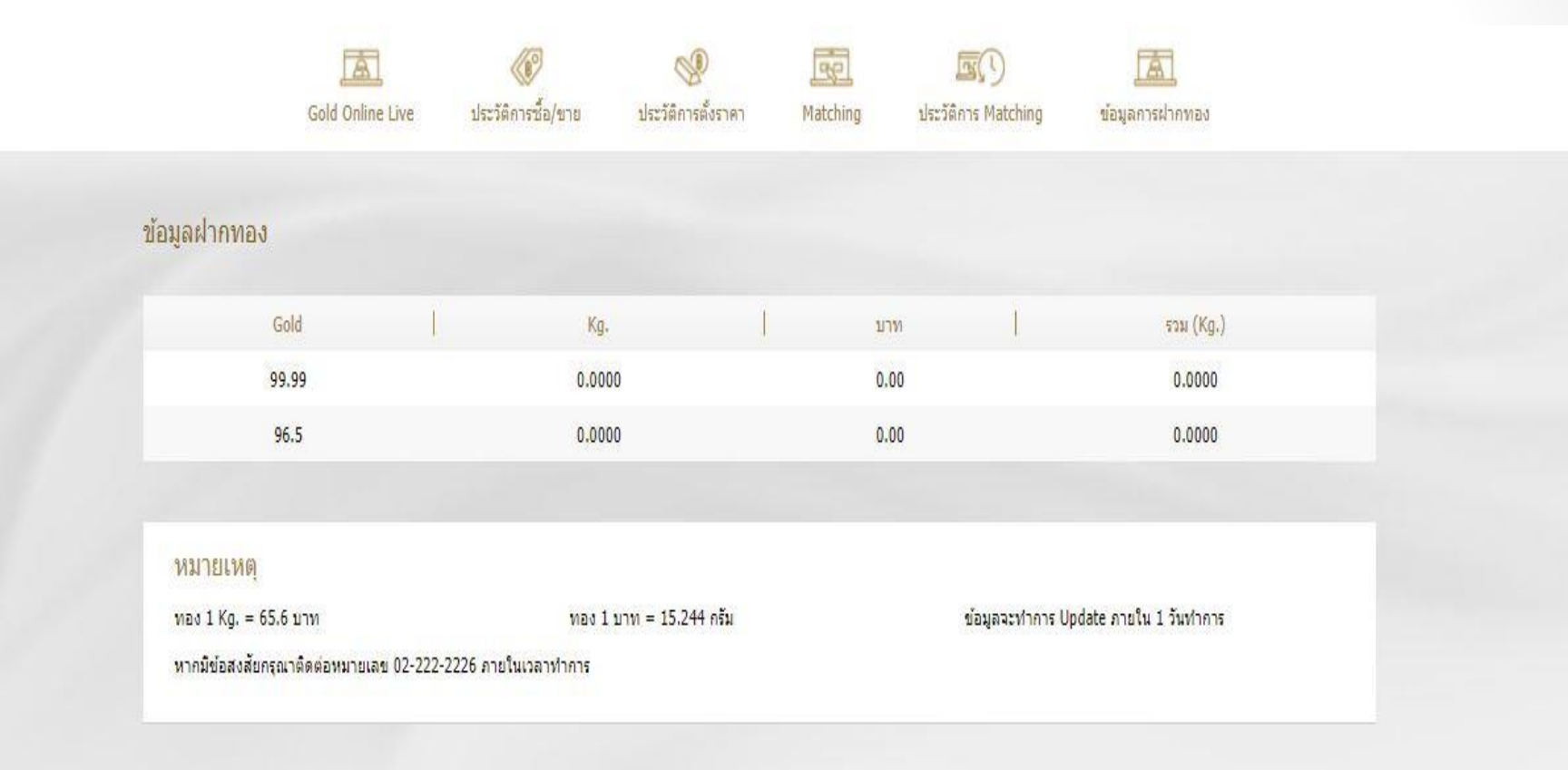